## Автор: Administrator 01.06.2017 10:28 - Обновлено 28.06.2019 11:00

| 11:30 0,05K/c 🞯 ភាវៅ UA-KYIVST 🕆 ភាវៅ life H 🗩 90% |                      |    |  |  |  |  |  |  |  |
|----------------------------------------------------|----------------------|----|--|--|--|--|--|--|--|
| < Двойн                                            | ые приложения        | () |  |  |  |  |  |  |  |
| Двойные приложения                                 |                      |    |  |  |  |  |  |  |  |
|                                                    | Viber                |    |  |  |  |  |  |  |  |
|                                                    | WhatsApp             |    |  |  |  |  |  |  |  |
| Рекомендуемые                                      |                      |    |  |  |  |  |  |  |  |
| f                                                  | Facebook             |    |  |  |  |  |  |  |  |
| Поддержка двойных приложений                       |                      |    |  |  |  |  |  |  |  |
| K                                                  | ВКонтакте            |    |  |  |  |  |  |  |  |
| Ö                                                  | Дни рождения         |    |  |  |  |  |  |  |  |
| +<br>% √                                           | Калькулятор MobiCalc |    |  |  |  |  |  |  |  |
|                                                    | Мой Киевстар         |    |  |  |  |  |  |  |  |

На телефона xiomi давно появилась функция "Двойные приложения", что делает использование двухсмичатого телефона максимально удобным. Вы можете использовать популярные месенджеры и другие программы активировав их на разные номера телефонов. Вайбер личный, Вайбер - рабочий - согласитесь, довольно удобно.

Но что делать, когда нужно сделать похожую манипуляцию на стационарном ПК:

## использовать Viber для двух разных номеров телефонов?

Автор: Administrator 01.06.2017 10:28 - Обновлено 28.06.2019 11:00

В интернете есть советы - установить специальный софт, эмуляторы, песочницы - все это нам не надо. Все можно сделать стандартными средствами Windows. (Описание для Windows 7)

1. Создаем 2-ю учетную запись в Windows.

Для этого переходим: Пуск-Панель Управления- Учетные записи пользователей -Управление другой учетной записью - Создание учетной записи. Придумайте удобный короткий логин и пароль.

2. Смените пользователя и зайдите под новой учетной записью.

3. Скачайте и установите Viber. Активируйте его для второго номера телефона.

4. Выйдите из новой учетной записи Windows и авторизируйтесь в основной.

5. Создайте ярлык на рабочем столе для Вайбера установленного для второй учетной записи, он находится по пути: C:UsersBAШA\_HOBAЯ\_УЧЕТНАЯ\_ЗАПИСЬ\_WindowsAp pDataLocalViberViber.exe

**Уточнение по 5 пункту.** Дополнительный ярлык создавать <u>не обязательно</u>. Все работает и с одним ярлыком. Пункт можно пропустить.

6. Для запуска второго экземпляра Viber: зажмите кнопку SHIFT на клавиатуре, кликните по ярлыку Viber правой кнопкой мыши, из контекстного меню выберите: "Запус тить от имени другого пользователя.

". Введите логин и пароль от учетной записи. (Кликнув два раза по ярлыку вы запускаете первый экземпляр вайбер, выбрав из контекстного меню "запустить от имени другого пользователя" - вы запускаете второй экземпляр вайбера, - добавлено уточнение в связи с изменением п.5. инструкции)

## Как установить два Viber на 1 компьютере для 2-х тел. номеров

Автор: Administrator 01.06.2017 10:28 - Обновлено 28.06.2019 11:00

| - |                                                                                                    |               |                                        |         |                   |          |                     |        |           |         |
|---|----------------------------------------------------------------------------------------------------|---------------|----------------------------------------|---------|-------------------|----------|---------------------|--------|-----------|---------|
|   | Открыть<br>Исправление неполадок совместимости                                                                                                    |               |                                        |         |                   |          |                     |        |           |         |
| 0 | Commenter and an and a second second se                                                                                                    |               |                                        |         |                   |          |                     |        |           |         |
| 0 | Расширенные параметры                                                                                                    |               |                                        |         |                   |          |                     |        |           |         |
|   | Расположение файла                                                                                                    |               |                                        |         |                   |          |                     |        |           |         |
|   | Запуск от имени администратора                                                                                                    |               |                                        |         |                   |          |                     |        |           |         |
| - | Запуск от имени другого пользователя                                                                                                    |               |                                        |         |                   |          |                     |        |           |         |
| Ē | Лобавить в архия                                                                                                    |               | THE KOTED MASCO                        | năs.#Ak | o fite Heave      |          | las                 |        | Hageanuch | ¢и₿индо |
|   | © Vi                                                                                                    | iber +38093   | седа Вызов Инструменты Справка         |         |                   | e \$0.00 | Пополнить           | ×      |           | Janny   |
| 6 | Viber +38067                                                                                                    | -             |                                        |         |                   | Х Смай   | лики                | ×      |           |         |
|   | Viber Просмотр Беседа Вызов                                                                                                    | Инструменты С | правка                                 |         | S0.00 Пополнить н | 0        |                     |        |           |         |
|   |                                                                                                    | 000           |                                        |         | Смайлики          | × 🖹 🤇    | . 🕰 🗂               |        |           |         |
|   |                                                                                                    |               |                                        |         |                   |          | 3 😥 💛               |        |           |         |
| L | <b>Q.</b> Поиск                                                                                                    | 0             |                                        |         | 0000000           | 2 6      | s 😁 😘               |        |           |         |
|   | Избранные                                                                                                    | ~             | 10.0                                   |         | 🦻 😂 🛟 💛           |          |                     |        |           |         |
|   | CUU (M) (+)                                                                                                    |               | PP-10-1                                | 6       |                   |          |                     | 2      |           |         |
| Ŀ |                                                                                                    |               |                                        | \$      |                   | 🎽 🙆      | 9 😕 🥙               |        |           |         |
| н |                                                                                                    |               |                                        |         |                   | 📄 🧉      | o 🙄 😂               |        |           |         |
|   | -                                                                                                    |               |                                        | (J.)    | > 🤔 🥶 🤒 🌏         |          |                     |        |           |         |
|   | -                                                                                                    |               |                                        | <u></u> |                   |          |                     |        |           |         |
|   | -                                                                                                    |               | -                                      |         |                   | 12 🤨     | ) 🙄 🙄               |        |           |         |
|   | 0                                                                                                    |               |                                        | ×       |                   | 8        | ) 🍋 🗳               |        |           |         |
| 1 | -                                                                                                    |               |                                        | 6       | ð 😲 😋 😴 🙄         |          | ă 🙈 🗔               | 1      | 1         |         |
|   | -                                                                                                    |               |                                        |         | 🔗 😚 🍪 🏠           |          |                     |        |           |         |
| Ľ |                                                                                                    |               | <b>~</b>                               |         | (m) mai (h) bas.  |          | <i>ш</i> <u>А</u> . | $\sim$ |           |         |
| L | and the second second s | + @           | <ul> <li>Написать сообщение</li> </ul> |         | ₩ <u>₩</u> \\& ≪  |          |                     |        | J         |         |
|   |                                                                                                    |               |                                        |         |                   |          |                     |        | -         |         |